# INSTRUCTIVO PLATAFORMA AUTOGESTIÓN DE PRESTADORES

PRESTADORES ACCESO WEB

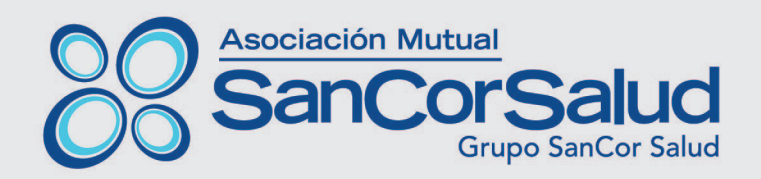

## ÍNDICE

| 1. INGRESO A LA PLATAFORMA AUTOGESTIÓN DE PRESTADORES | Pág. 3  |
|-------------------------------------------------------|---------|
| 2. REGISTRO DE NUEVOS USUARIOS                        | Pág. 4  |
| 3. HOME- MENÚ DE OPCIONES                             | Pág. 6  |
| 4. OPCIÓN VALIDAR ASOCIADO                            | Pág. 6  |
| 5. MENÚ GESTIÓN /MIS DATOS                            | Pág. 8  |
| 6. MENÚ CONVENIOS/PRESTACIONES                        | Pág. 9  |
| 7. MENÚ CONVENIOS/PRESTADORES ADHERIDOS               | Pág. 10 |
| 8. MENÚ ADMINISTRACIÓN/FACTURAS                       | Pág. 10 |
| 9. MENÚ ADMINISTRACIÓN/ORDENES DE PAGOS               | Pág. 11 |
| 10. MENÚ ADMINISTRACIÓN/DEBITOS                       | Pág. 11 |
| 11. MENÚ ADMINISTRACIÓN/USUARIOS                      | Pág. 12 |
| 12. MESA DE AYUDA                                     | Pág. 13 |

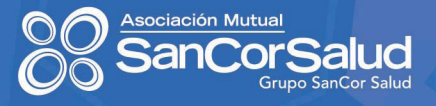

#### 1. INGRESO A LA PLATAFORMA AUTOGESTIÓN DE PRESTADORES

Para acceder al sitio AUTOGESTIÓN DE PRESTADORES, deberá ingresar a:

• Página web sancorsalud.com.ar y seleccionar la opción SERVICIOS EN LÍNEA/ PRES-TADORES, o

- Página web prestadores.sancorsalud.com.ar
- Completar los campos USUARIO Y CONTRASEÑA
- El USUARIO es su número de PRESTADOR asignado en SanCor Salud.

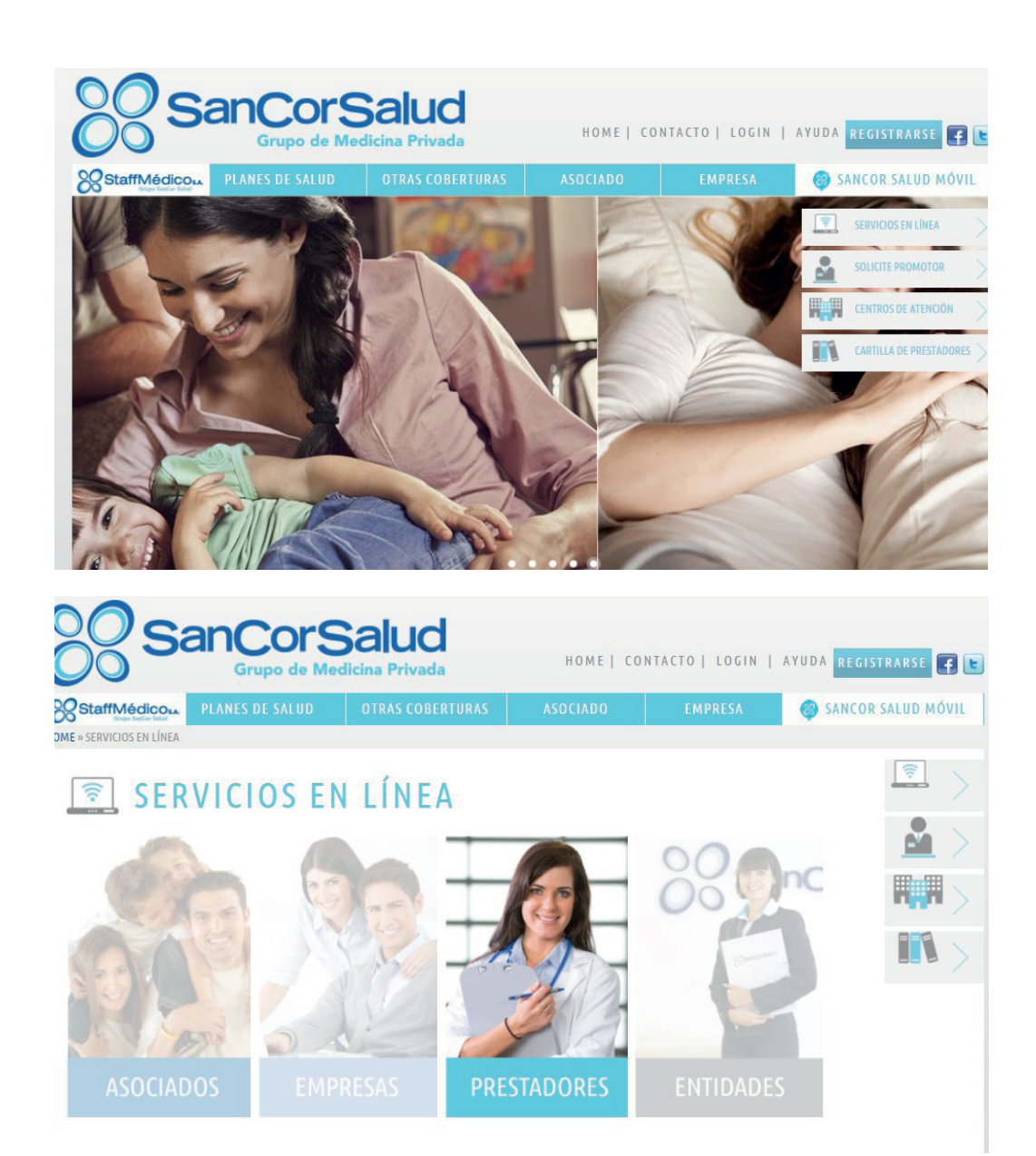

#### 2. REGISTRO DE NUEVOS USUARIOS

Si aún no cuenta con **USUARIO Y CONTRASEÑA**, podrá crearlo ingresando a "Quiero registrarme". Para futuros accesos deberá loguearse con su usuario y contraseña.

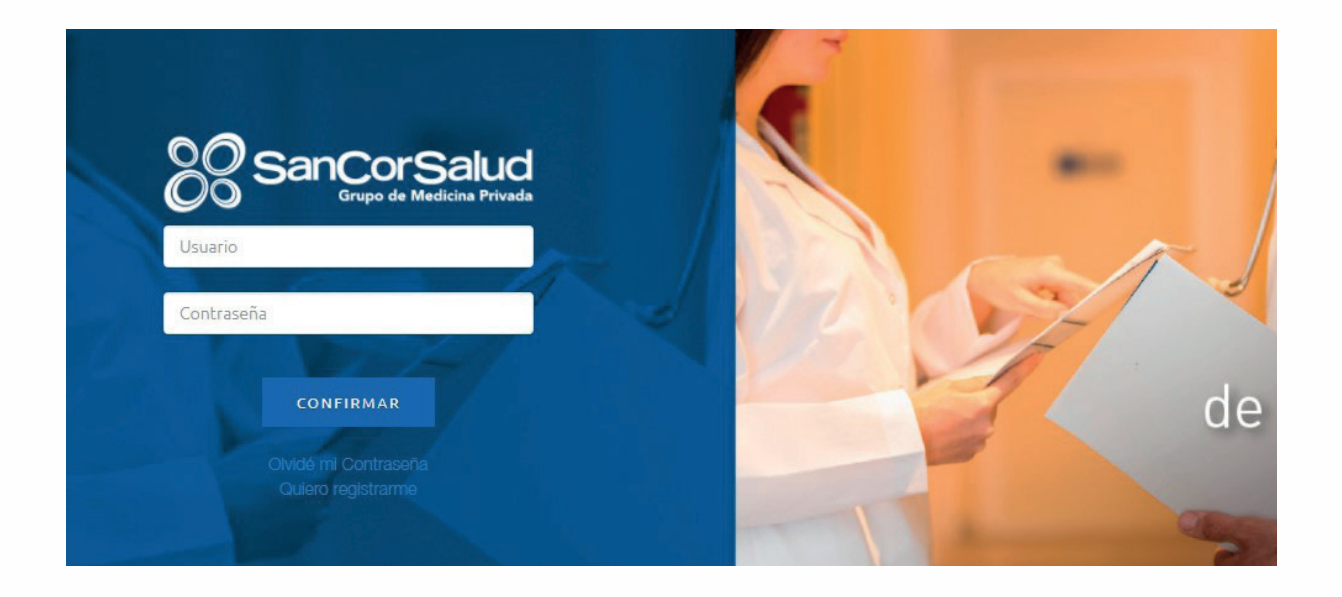

Deberá ingresar su número de Prestador y número de CUIT o número de Matrícula, y luego seleccionar **VALIDAR DATOS**.

Además, deberá seleccionar una dirección de mail del listado o ingresar una dirección en la que desee recibir su usuario y contraseña o podrá consultar llamando a la Línea Atención a Prestadores 0800-7777-72583.

Las instituciones tales como Asociaciones, Federaciones, Colegios, Círculos, etc., podrán solicitar el envío de un listado en el que conste el número de Prestador asignado a los profesionales adheridos; dado que este dato es necesario para la generación de los respectivos usuarios.

| Número de Prestador |           |
|---------------------|-----------|
| 8                   |           |
| CUIT                | Matrícula |
|                     | 0         |

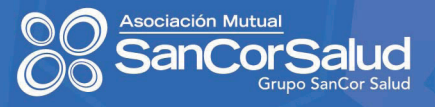

#### Dirección de correo electrónico

Ensils

Image: Image: Im

Seleccione una dirección de correo electrónico para recibir su Usuario y Contraseña

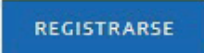

#### 3. HOME-MENÚ DE OPCIONES

Al ingresar a página de inicio, en el menú superior visualizará la barra de opciones en el que se encuentran agrupadas por temáticas, las distintas gestiones o consultas disponibles. Es necesario tener en cuenta que, según su perfil de usuario, contará con diferentes herramientas habilitadas.

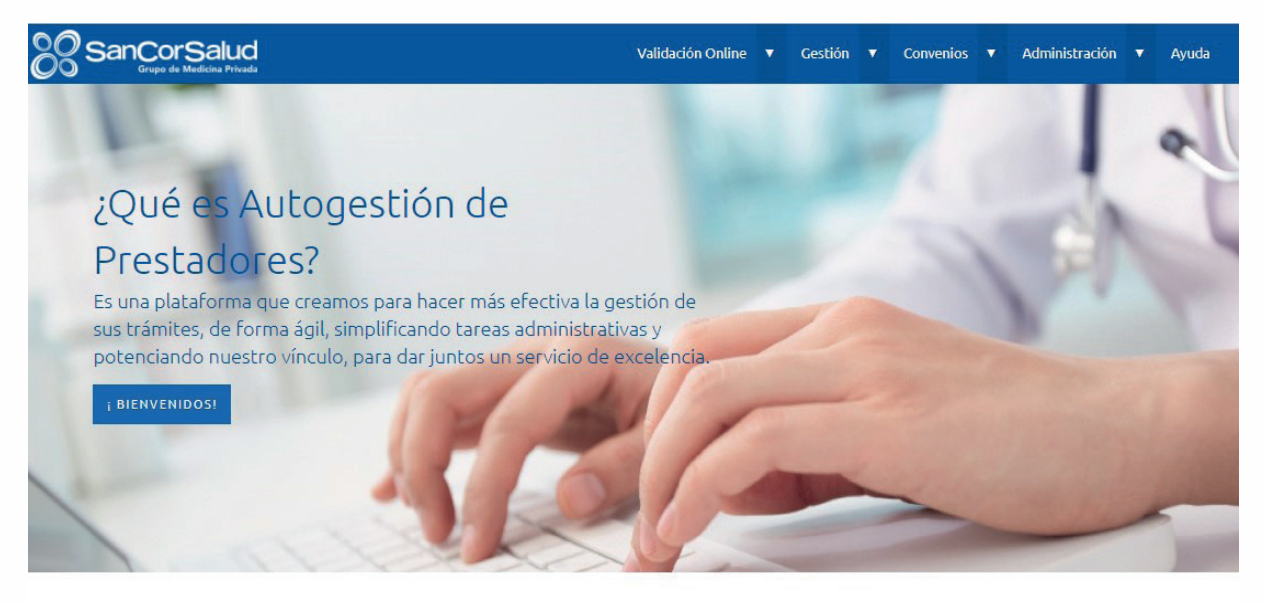

VALIDAR ASOCIADO

AUTORIZACIONES Ágil, Tramitá la autorización de las prestaciones.

## 4. OPCIÓN VALIDAR ASOCIADO / PRESTACIO-NES EN AMBULATORIO (VERIFICACIÓN DE RE-QUERIMIENTO DE AUTORIZACIÓN PREVIA)

Permite verificar si un Asociado se encuentra habilitado para efectuar la atención.

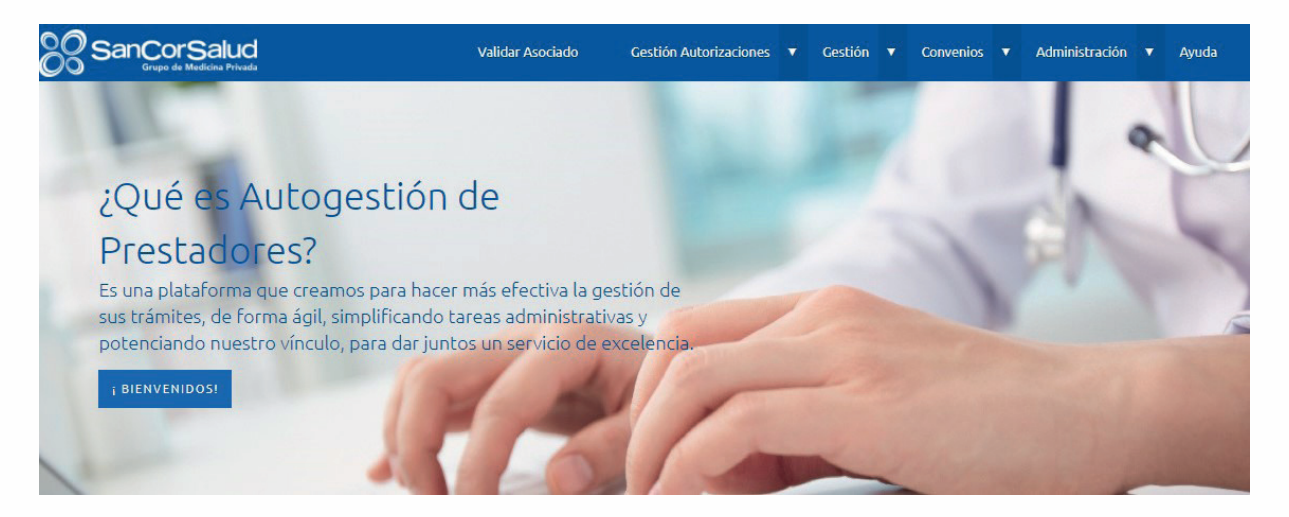

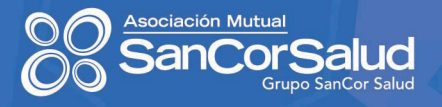

#### Ingrese el Nº de Asociado o Nº de DNI y seleccione **VALIDAR.**

| 0 |
|---|
| Ŭ |
|   |
|   |
|   |

El sistema arrojará un informe del ESTADO de ASOCIADO:

• Habilitado: se da curso a la atención.

• Inhabilitado: no se da curso a la atención, se debe informar al Asociado que utilice las vías de comunicación con SanCor Salud para consultar el motivo.

| VALIDAR         |                   |  |
|-----------------|-------------------|--|
| Estado Asociado |                   |  |
| Estado          | Fecha Transacción |  |
| HABILITADO      | 01/03/2018        |  |

A continuación, se depliega una sección que le permitirá ingresar el código o descripción de una prestación para verificar si requiere o no de una autorización previa a gestionar por el Asociado para su realización.

Es importante aclarar que esta operación no genera ningún comprobante para la facturación, sólo permite controlar la cobertura al momento en que se realiza la prevalidación.

Seleccione el NOMENCLADOR e ingrese el código o descripción de la práctica, luego seleccione **BUSCAR** 

| es              |                              |                                                                               |                                                                                                    |                                                                                                    |
|-----------------|------------------------------|-------------------------------------------------------------------------------|----------------------------------------------------------------------------------------------------|----------------------------------------------------------------------------------------------------|
| de la prestació | n, se podrá verificar si rec | quiere o no de autorización previa para :                                     | u realización.                                                                                                    |                                                                                                    |
|                 | Prestación                   | Des                                                                           | cripción                                                                                                    | DUSCAD                                                                                                    |
| •               |                              |                                                                               |                                                                                                    | BUSCAR                                                                                                    |
| Pn              | estación                     | Descripción                                                                   | Descripción Sancor                                                                                                    | Agregar                                                                                                    |
|                 | 2S<br>de la prestació<br>T   | 2S<br>de la prestación, se podrá verificar si re-<br>Prestación<br>Prestación | 2S<br>de la prestación, se podrá verificar si requiere o no de autorización previa para s<br>Prestación Des<br>Prestacióa Descripción | 2S<br>de la prestación, se podrá verificar si requiere o no de autorización previa para su realización.<br>Prestación Descripción<br>Prestación Descripción Descripción Sancor |

#### Agregue la prestación y seleccione VALIDAR

|                          |            | restación  |             | Descripción |                    | BUSCAR   |
|--------------------------|------------|------------|-------------|-------------|--------------------|----------|
| NOMENCEADOR MEDICO       |            |            |             | doppier     |                    |          |
| Tipo Nomenclador         | Prestación |            | Descripción |             | Descripción Sancor | Agregar  |
| Prestaciones Seleccionad | das        |            |             |             |                    |          |
| Tipo Nomenclador         |            | Prestacion |             |             | Descripción        |          |
| NM                       |            | 180301     |             |             | ECODOPPLER CARDIA  | CO COLOR |
| VALIDAR                  |            |            |             |             |                    |          |

En **RESULTADO** podrá verificar si la prestación requiere de Autorización Previa. De ser afirmativo, el Asociado deberá solicitar la misma a SanCor Salud por las vías normales.

De ser afirmativo, el Asociado debera solicitar la misma a SanCor Salud por las vias normal

| Tipo Nomenclador       | Prestacion | Descrip                   | pción                        |
|------------------------|------------|---------------------------|------------------------------|
| NM                     | 180301     | ECC                       | DDOPPLER CARDIACO COLOR      |
| VALIDAR                |            |                           |                              |
| Prestaciones Validadas |            |                           |                              |
|                        |            |                           |                              |
| Tipo Nomenclador       | Prestación | Descripción               | Resultado                    |
| NM                     | 180301     | ECODOPPLER CARDIACO COLOR | REQUIERE AUTORIZACIÓN PREVIA |

### 5. MENÚ GESTIÓN / MIS DATOS

Es necesario contar con los datos actualizados del equipo de Prestadores que prestan servicio, períodicamente o cuando surjan modificaciones, es importante que sea comunicado a la brevedad teniendo en cuenta los siguientes items:

A- Remitir el detalle en formato Excel

Prestaciones Seleccionadas

- B- Enviar el documento a padrones@sancorsalud.com.ar
- C- Debe contener los datos que se enumeran a continuación:
  - Nombre de la Razón Social
  - Nombre Comercial (nombre de fantasía)
  - CUIT de la Razón Social
  - Domicilio Legal (calle, nº, piso, dpto., barrio, etc.)
  - Domicilio de Atención (calle, nº, piso, dpto., barrio, etc.)
  - Teléfono Fijo (con código de área)
  - Teléfono Celular (con código de área y anteponiendo el 15)
  - Localidad
  - Código Postal

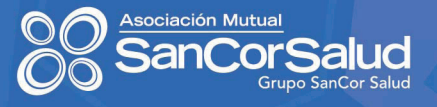

- Provincia
- Dirección/es de E-mail
- Página Web
- Especialidad/es -del título Habilitante-
- CUIT (de los Prestadores)
- Tipo y N° de Matrícula (de los Prestadores)
- Categoría (de los Prestadores)

| Nro Prestador                |           |     |      |      | Razón Social |              |                                    |        |             | CUIT          |              |
|------------------------------|-----------|-----|------|------|--------------|--------------|------------------------------------|--------|-------------|---------------|--------------|
| Condición IVA<br>Responsable | Inscripto |     |      |      | Código CAI   |              |                                    |        |             | Fecha CAI     |              |
| Domicilio                    | os        |     |      |      |              |              |                                    |        |             |               |              |
| Principal                    | Domicilio | Nro | Piso | Dpto | CP           | Localidad    | Provincia                          | Barrio | Orientación | Otros Datos l | Otros Datos2 |
| ø                            |           |     |      |      |              | BUENOS AIRES | CIUDAD<br>AUTONOMA<br>DE BS. AIRES |        |             | 0             | 0            |
| Emails                       |           |     |      |      |              |              |                                    |        |             |               |              |
| Tipo                         |           |     |      |      |              |              | Email                              |        |             |               |              |

#### 6. MENÚ CONVENIOS / PRESTACIONES

Aquí podrá consultar el detalle de las prestaciones pactadas por convenio, seleccionando el nomenclador e ingresando código o descripción

| Prestaciones Convenidas                           |                      |             |                            |
|---------------------------------------------------|----------------------|-------------|----------------------------|
| sta sección permite consultar las prestaciones pa | ctadas por convenio. |             |                            |
| Grupo                                             | AFF MÉDICO S.A.      |             |                            |
| Datos                                             |                      |             |                            |
| Nomeclador                                        | Código Propio        | Descripción | Prestaciones de Intenación |
| NOMENCLADOR MEDICO                                |                      |             |                            |
|                                                   |                      |             | U.                         |

### 7. MENÚ CONVENIOS /PRESTADORES ADHERIDOS

En esta sección podrá consultar el listado de profesionales vinculados a la Institución consignados en la base de datos de SanCor Salud.

| Prestadores Adheridos                                                                   |  |
|-----------------------------------------------------------------------------------------|--|
| Esta sección permite consultar el listado de profesionales vinculados a la institución. |  |
| Razón Social                                                                            |  |
| CONSULTAR                                                                               |  |

#### 8. MENÚ ADMINISTRACIÓN/FACTURAS

En esta sección podrá consultar el estado de las facturas presentadas. Ingresando el Nº de comprobante presentado o el período de consulta, el sistema arrojará el detalle de los comprobantes recibidos en los últimos 6 meses.

| Grupo                                        |                    |             |             |
|----------------------------------------------|--------------------|-------------|-------------|
| SanCorSalud<br>Orga de Medicas Porvele       | MÉDICO S.A.        |             |             |
| Datos                                        |                    |             |             |
| Punto De Venta                               | Número Comprobante | Fecha Desde | Fecha Hasta |
| 0000                                         | 0000000            | // 20       | // 29       |
| *Datos de facturación de los últimos 6 meses |                    |             |             |

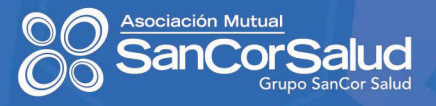

### 9. MENÚ ADMINISTRACIÓN/ÓRDENES DE PAGOS

En esta sección podrá consultar las órdenes de pago emitidas ingresando el Nº de factura presentada o el período de consulta, el sistema arrojará el detalle de las órdenes de pago emitidas en los últimos 6 meses.

| Grupo                                       |                    |
|---------------------------------------------|--------------------|
| CO SanCorSalud<br>Dogu de Medidas Provide   | STAFF MÉDICO S.A.  |
| Datos                                       |                    |
| Fecha Desde                                 | Fecha Hasta / / 29 |
| *Datos de facturación de los últimos 6 mese | 5                  |
| CONSULTAR                                   |                    |

### **10. MENÚ ADMINISTRACIÓN/DÉBITOS**

En esta sección podrá consultar los débitos aplicados y los comprobantes relacionados. Ingresando el Nº de presentación de Planillas de Débitos o el período de consulta, el sistema arrojará el detalle de los débitos aplicados en los últimos 6 meses

| Grupo                                   |               |             |             |
|-----------------------------------------|---------------|-------------|-------------|
| SanCorSalud<br>Organ de Madelan Provide | F MÉDICO S.A. |             |             |
| Datos                                   |               |             |             |
| Punto de Venta                          | Comprobante   | Fecha Desde | Fecha Hasta |
| 0000                                    | 00000000      | 11 20       | 11 20       |

#### **11. MENÚ ADMINISTRACIÓN /USUARIOS**

Esta sección le permite administrar usuarios: generar altas, modificarlos y seleccionar los permisos y accesos correspondientes en función del perfil.

| suarios       |               |             |        |          |   |
|---------------|---------------|-------------|--------|----------|---|
| Usuario       |               | Descripción |        |          |   |
| Nuevo Usuario | Descripción   | Fecha Alta  | Editar | Eliminar | 1 |
| AU000035      | asdasd        | 2017-12-20  | Ø      | Ô        |   |
| AU000038      | asdasdas      | 2017-10-06  | Ø      | Ô        |   |
| AU000039      | asdasd        | 2017-10-06  | Ø      | Î        |   |
| AU000040      | asdasd        | 2017-10-06  | Ø      | Ô        |   |
| AU000041      | Secretaria    | 2017-10-06  | Ø      | Î        |   |
| AU000042      | XZCZXC        | 2017-10-06  | Ø      | Ô        |   |
| AU000043      | Supervisor    | 2017-10-06  | Ø      | Î        |   |
| AU000044      | dfsdfsdfsdsdf | 2017-10-06  | Ø      | Ô        |   |
| AU000045      | David         | 2017-10-11  |        | Ô        |   |

Deberá ingresar al ícono **NUEVO USUARIO**, completar los campos y seleccionar los permisos que desea asignarle.

#### Nuevo Usuario

| e asignará un nombre de usuario a<br>Descripción Usuario* |                                                                                                    |          |
|-----------------------------------------------------------|----------------------------------------------------------------------------------------------------|----------|
| Contraseña*                                               | Contraseña tiene que poseer al menos 6<br>caracteres y compuesta por al menos una<br>minuscula, una mayuscula y un digito. |          |
| Confirmar Contraseña                                      |                                                                                                    |          |
|                                                           | <b>®</b>                                                                                                    |          |
| Permisos<br>Seleccionar Todo                              | Deseleccionar Todo                                                                                                    |          |
| Menú                                                      | Ítem                                                                                                    | Permitir |
| Validación Online                                         | Autorización Ambulatorio                                                                                                   |          |
| Validación Online                                         | Autorización Internación                                                                                                   |          |
|                                                           |                                                                                                    |          |
| Validación Online                                         | Consulta autorizaciones AMB                                                                                                |          |

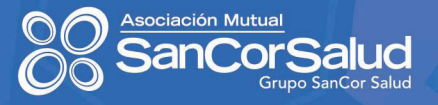

#### 12. MENÚ AYUDA

En esta sección encontrará instructivos, planillas y notificaciones útiles para la realización de distintas gestiones.

Planilla de Registro de Prestaciones

Registro de Prestaciones

| Documento                                                     | Documento |  |
|---------------------------------------------------------------|-----------|--|
| Planilla de Registro de Prestaciones                          |           |  |
| Planilla de Registro de Prestaciones Staff Médico             |           |  |
| nillas de Atención/Facturación                                |           |  |
| onsultas/Prácticas                                            |           |  |
| onsultas/Prácticas<br>Documento                               | Documento |  |
| onsultas/Prácticas<br>Documento<br>Consultas / Prácticas GRAV | Documento |  |

Staff Médico - Consultas/Prácticas